# ZYMHART-3 使用说明书

上海正域自动化设备有限公司

联系人: 季少帅 18298153155

电话: 021-37529125

http: //www.shanghaizhengyu.com

|    | 目录                  |      |
|----|---------------------|------|
| 1, | 概述                  | 3 -  |
|    | 1.1 产品简介            | 3 -  |
|    | 1.2 产品性能            | 3 -  |
|    | 1.3 主要参数            | 3 -  |
| 2, | ZYMHART-3 实物图及指示灯功能 | 4 -  |
|    | 2.1 实物图             | 4 -  |
|    | 2.2 接线图             | 4 -  |
|    | 2.3 端口介绍            | 5 -  |
| 3, | 配置软件功能介绍及操作步骤       | 6 -  |
|    | 3.1 线路及通讯连接         | 6 -  |
|    | 3.2 基本信息读取与设置       | 6 -  |
|    | 3.3 MODBUS 仪表通讯     | 8 -  |
|    | 3.4 HART 变量输出       | 10 - |
| 4, | 服务与保修               | 12 - |

免责声明:

在您使用本产品前,请您仔细阅读本文档。因不按文档规定的方法使用,而对本产品造成的任何损坏,本公司将不予以承担责任。

这篇文档是本公司为本产品所作的产品说明,但由于产品或软件升级等原因有可能造成文档中 的部分内容变化或者失效,我们不保证由此产生的一切后果,请注意版本变化,并及时更新。

版权声明:

本篇文档的版权由本公司独家享有,任何人在未取得本公司书面许可前,不得以任何形式(包括转抄、复印、翻译、电子邮件等形式)向第三方透露本文的任何内容。

### 1、概述

#### 1.1 产品简介

ZYMHART-3 以高档 ARM 单片机为核心,由高精度运算放大器、接口芯片、输入输出回路等组成,并且嵌入 HART 调制解调芯片,具有性能稳定、性价比高等特点。

ZYMHART-3 通过 RS485 接口与具有 MODBUS-RTU 通讯功能的设备进行通讯,能够把设备中的数据转换成 HART 设备变量输出,并且支持 4~20mA 电流输出。

ZYMHART-3硬件结构设计完全符合工业标准,在温度范围、震动、电磁兼容性和接口多样性等 方面均采用特殊设计,保证了恶劣环境下的稳定工作,为您的设备提供了高质量保证。

#### 1.2 产品性能

- 两路模拟量采集功能。
- 一路 RS485/RS232 通讯接口。
- 可以设置模拟量程、零点等。
- 本地可以查询和设置所有运行参数。

#### 1.3 主要参数

- 外壳尺寸: 长 96 mm × 宽 80 mm × 高 25 mm。
- 工作环境温度: -25℃~+85℃。
- 相对湿度: 10%~80%。
- 电源输入电压: DC 24V。
- 输入信号: DC 4~20mA。

## 2、ZYMHART-3 实物图及指示灯功能

#### 2.1 实物图

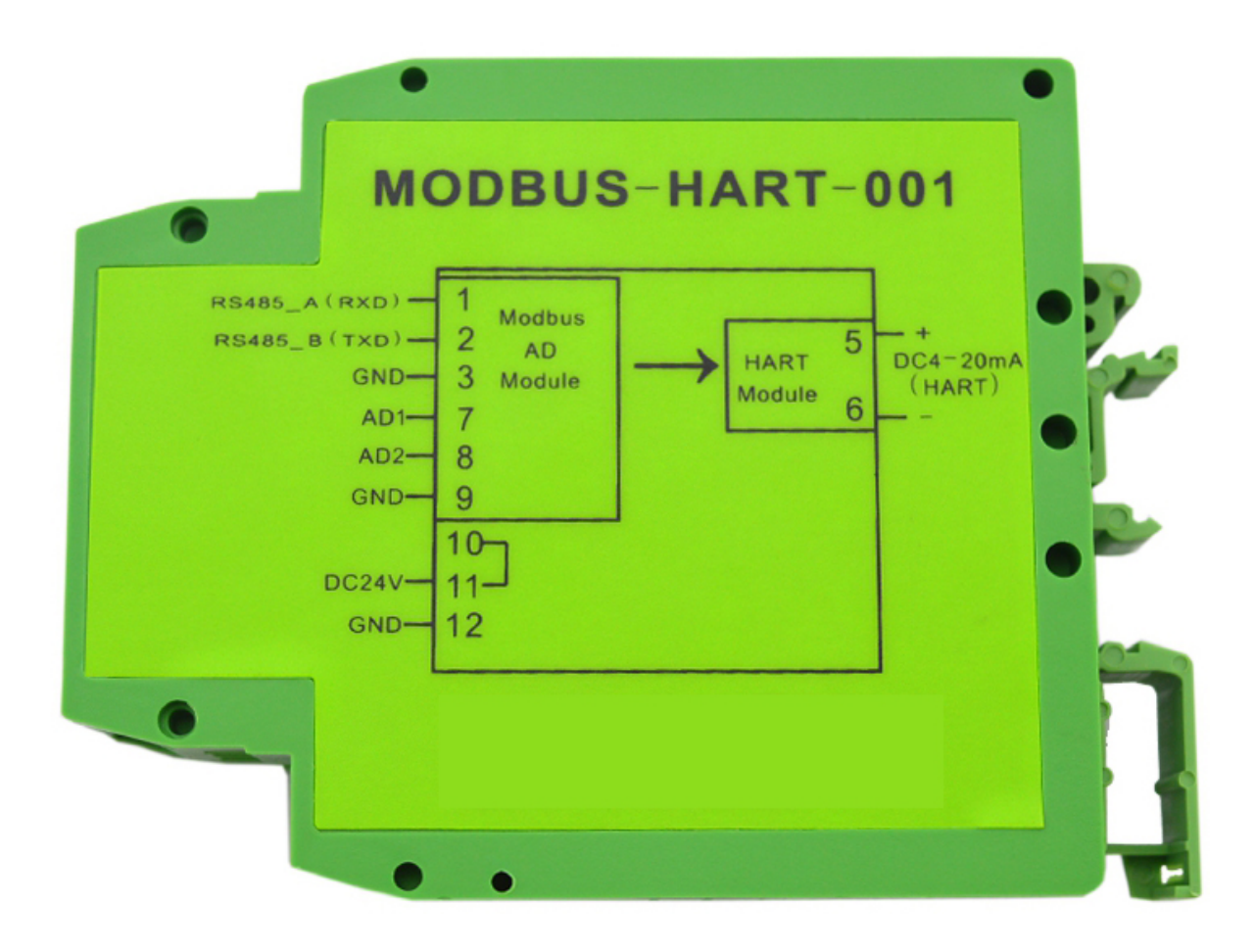

2.2 接线图

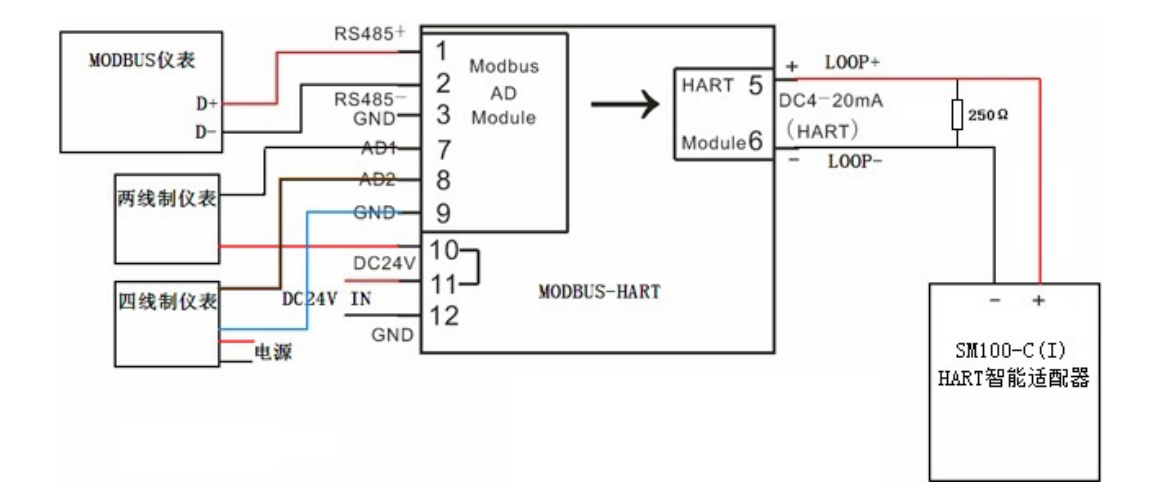

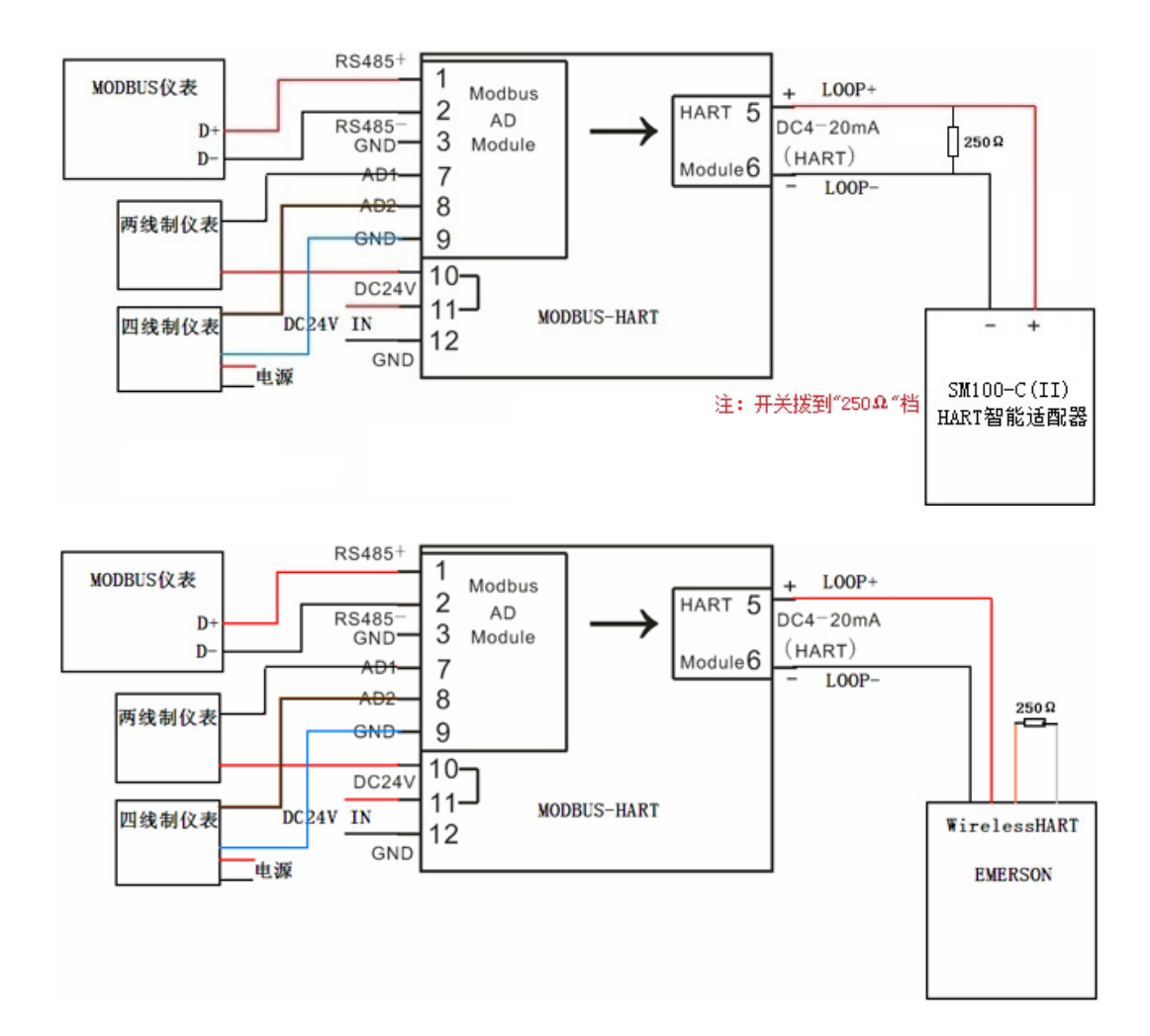

#### 2.3 端口介绍

| 端口编号    | 1                | 2                | 3   | 4 | 5     | 6     | 7   | 8   | 9   | 10  | 11  | 12  |
|---------|------------------|------------------|-----|---|-------|-------|-----|-----|-----|-----|-----|-----|
| 端口名称    | RS485_A<br>(RXD) | RS485_B<br>(TXD) | GND |   | LOOP+ | LOOP- | AD1 | AD2 | GND | DC2 | 24V | GND |
| 功能/接入设备 | RS48             | 5/232 通讯         | 4   |   | 变量    | 输出    | 模   | 拟量输 | 入   |     | 电调  | Ē   |

● RS485\_A、RS485\_B: RS485/RS232 通讯,依据不同需求,参照连接图连接 MODBUS 仪表设备,实现转换器与设备之间的数据传输。

● LOOP+、LOOP-: 连接 HART 协议设备,读取输出变量信息。

● AD1、AD2、GND: 模拟通道输入,用于采集模拟信号。

● DC24V、GDN: 直流电源供电,电源线正负极(+、-)分别接在对应的(DC24V、GND)端子上。

## 3、配置软件功能介绍及操作步骤

#### 3.1 线路及通讯连接

1)根据上部分对端口的介绍,选择所需的通讯方式,连接相应的通讯端口、模拟量及电源。

2) 打开配置调试软件,选择正确的串口号并打开串口。

3) 点击联机测试界面中的"仪表通讯测试",下方传输状态提示"上传成功"即表示联机成功。

| 🎸 HART-HOD           | BUS 仪表设计              | 医软件软件      |               |                      |              |               |                 |                                           |                                                                                                    |  |
|----------------------|-----------------------|------------|---------------|----------------------|--------------|---------------|-----------------|-------------------------------------------|----------------------------------------------------------------------------------------------------|--|
| 串口号: CO<br>1.;       | M3 丈 关<br>选择端口,打      | 闭串口<br>开串口 | MO            | DBUS_H/<br>V3.2(2015 | ART 参        | 数配置转          | 大件              |                                           | 1999 - 1997 - 1997 - 1997 - 1997 - 1997 - 1997 - 1997 - 1997 - 1997 - 1997 - 1997 - 1997 - 1997 - 1997 - 1997 -<br>1997 - 1997 - 1997 - 1997 - 1997 - 1997 - 1997 - 1997 - 1997 - 1997 - 1997 - 1997 - 1997 - 1997 - 1997 - 1997 -<br>1997 - 1997 - 1997 - 1997 - 1997 - 1997 - 1997 - 1997 - 1997 - 1997 - 1997 - 1997 - 1997 - 1997 - 1997 - 1997 - |  |
| 联机测试                 | 仪表基本参数                | 改置 仪表      | まな信息 輪入接口     | 1配置 模拟量              | 输入接口及        | <b>支量参数配置</b> | 接线示意            |                                           |                                                                                                    |  |
| 地址号<br>制造ID<br>传感器类型 | : 0<br>: 165<br>: 1   |            | <b>仪表通讯测试</b> |                      | <b>麦量1:</b>  | 129.1000      | -<br>単位:<br>単位: | 兰氏度                                       |                                                                                                    |  |
| 則守付子节                | St: .                 | Z.         | 汉衣通机例以        |                      | 受重乙          |               | 前位.             |                                           |                                                                                                    |  |
| 传感器序列                | 号:   <sup>23634</sup> | 46         |               |                      | <b>麦量3</b> : | Ju            | <b>∓</b>        | other                                     |                                                                                                    |  |
| 当前输出电                | 流值: 20                | mA         |               |                      | <b>支量4</b> : | 51            | 单位:             | CuMtr                                     | <b>_</b>                                                                                                    |  |
| 输出电流百                | 分比: 100               | <b>%</b>   | 检查当前电流        |                      |              | 6             | ☆表数 <u>据</u> 查  | in an an an an an an an an an an an an an |                                                                                                    |  |
| 发送字数                 | : 85                  | 接收字节       | <b>数</b> : 94 | 传输状态:                | 上传成功!        |               |                 |                                           |                                                                                                    |  |
|                      |                       |            |               | 3.表示联                | 几成功          |               |                 |                                           |                                                                                                    |  |
|                      |                       |            |               |                      |              |               |                 |                                           |                                                                                                    |  |

#### 3.2 基本信息读取与设置

1)"联机测试"界面

①仪表通讯测试:点击"仪表通讯测试",查询仪表地址号、传感器类型、传感器序列号等仪表信息。

②检查当前电流:点击"检查当前电流",查询当前电流值及输出百分比。

③仪表数据查询:点击"仪表数据查询",查询 HART 输出变量信息。

2)"仪表基本信息"界面

对设备的基本信息进行设置,设置的内容有:设备信息、标记、描述符、传感器序列号、装配 号等。

| 7 HART-LODBUS | 仪表设置软件软件 🚺 🗖 🚺                                          |
|---------------|---------------------------------------------------------|
| 串口号: COM3     | ▼ <u>关闭申□</u> MODBUS_HART_001参数配置软件<br>V3.2(2015-08-10) |
| 联机测试 仪表       | 長基本参数设置 仪表基本信息 輸入接口配置 模拟量输入接口及变量参数配置 接线示意图              |
| 地址号:          | 0 💌                                                     |
| 传感器类型:        | 1 <b> </b>                                              |
| 前导符字节数:       | 7 1. 仪表通讯测试 变量2: -1.25 单位: other ▼                      |
| 传感器序列号:       | 2363446 变量3: 0 单位: other                                |
| 当前输出由运行       | . 20 må 支量4: 51 单位: CuMtr ▼                             |
| 输出电流百分比       | 100 % <u>检查当前电流</u> 心志教服在海                              |
|               | 2.检查当前电流值 2.检查当前电流值 2.检查当前电流值                           |
|               | 3. 陈顺汉农政策                                               |
|               |                                                         |
|               |                                                         |
|               |                                                         |
|               |                                                         |
|               |                                                         |
|               |                                                         |
| 发送字数: 85      | <b>接收字节数:</b> 94 传输状态: 上传成功!                            |
|               |                                                         |
|               |                                                         |
| HART-BODBUS   | 仪表设置软件软件 📃 🗋 🗙                                          |
| 串口号: COM3     | ▼ 关闭申□ MODBUS HABT 001参数配置软件                            |
|               | V3.2(2015-08-10)                                        |
| 联机测试 仪表       | 長基本参数设置                                                 |
|               | <b>最多32个字符</b>                                          |
| 设备信息:         | SIERRA THERMAL MASS FLOW MI 读取 保存                       |
| 标记:           | 最多8个字符<br>SIERRA 1 设置设备信息                               |
|               | 最多16个字符                                                 |
| 模述符:          | STEEL-TRAK                                              |
| 出厂日期:         | 2015 年 8 月 11 日 读取 保存                                   |
| 쓰려포순하다        | 注意:序列号小于16777215                                        |
| 作慶番序列号:       | 16600000 2. 设置日期及序列号                                    |
| <b>推翻</b> 是:  | 2162687 读取 保存                                           |
| -22 HL 5 -    |                                                         |
| 短帧地修改:        | 0 <b> </b>                                              |
|               | 3. 设置装配号及短帧地修改                                          |
|               |                                                         |
|               |                                                         |
|               |                                                         |
|               |                                                         |
| 友达子数: 124     | 近收于P数: 1/8 传输状态: 工作规划:                                  |

#### 3.3 MODBUS 仪表通讯

1) 进入"输入接口配置"界面

2) RS485(RS232参数)参数配置:根据接入的仪表,设置通讯的波特率、校验位及通讯间隔时间。
3)读取仪表指令 1/2 设置:将对应的指令使能打开,并输入指令代码、报文顺序字节判断 1、字节判断 2。

4) MODBUS 解析格式: 依次对变量 AD3~AD6 进行设置,分别设置其读取的命令号、读取数据的地址、 长度及解析格式。

举例: 下列为某品牌 MODBUS 仪表部分参数信息, 我们依次以标准仪表、非标准仪表为例, 分别对"输入接口配置"界面参数进行配置

| 仪表类型<br>设置内容 | 标准 MODBUS               | 非标准 MODBUS     |
|--------------|-------------------------|----------------|
| 波特率          | 9600                    | 2400           |
| 校验位          | None                    | None           |
| 指令使能         | 1 打开                    | 1 打开           |
| 指令代码         | 01 03 00 00 00 0A C5 CD | 01 38 00 46 2A |
| 报文顺序节判断1     | 03                      | 38             |
| 字节判断 2       | 14                      | 1C             |
| 解析格式         | 浮点型 4321                | 特殊             |
| 传输状态         | 提示上传成功                  | 提示上传成功         |

①标准 MODBUS 仪表

| 接收指令        | 读取的内容       | 读取的数据地址 | 解析格式     |
|-------------|-------------|---------|----------|
| 01          | MODBUS 从机地址 | 00      |          |
| 03          | 功能码         | 01      |          |
| 14          | 返回数据长度      | 02      |          |
| 43 01 19 9A | 温度          | 03      | 浮点型 4321 |
| BF A0 00 00 | 压力          | 07      | 浮点型 4321 |
| 43 3B 4C CD | 补偿前流量       | 11      | 浮点型 4321 |
| 43 3B 63 D7 | 补偿后流量       | 15      | 浮点型 4321 |
| 44 49 80 DE | 累积流量        | 19      | 浮点型 4321 |
| 5B 33       | CRC 校验      |         |          |

| BART-LODBUS 仪表改直软件软件                                                                                                    |  |
|----------------------------------------------------------------------------------------------------|--|
| <sup>#口号:</sup> COM3 ▼ <u>关闭</u> #□ MODBUS_HART_001参数配置软件<br>V3.2[2015-08-10]                                                                                                    |  |
| 联机测试 仪表基本参数设置 仪表基本信息 <mark>输入接口配置</mark> 模拟量输入接口及变量参数配置 接线示意图                                                                                                    |  |
| RS485(RS232参数)参数配置                                                                                                    |  |
| 波特率: 9600 ▼ 校验位: None ▼ 通讯间隔时间: 1 * 0.1S 1. 仪表参数设置 查询 设置                                                                                                    |  |
| 读取仪表指令1设置                                                                                                    |  |
| 指令使能: 1打开 ▼ 指令代码: 01 03 00 00 0A C5 CD 2. 读取仪表指令设置                                                                                                    |  |
| 发回数据解析 据文顺序节判断1: 03 字节判断2: 14 判断串口数据返回是否有效 查询 设置                                                                                                    |  |
|                                                                                                    |  |
| 读取仪表指令2设置                                                                                                    |  |
| 指令使能: □关闭 🔽 指令代码:                                                                                                    |  |
| 返回数据解析 报文顺序节判断1: 00 字节判断2: 00 判断串口数据返回是否有效 查询 设置                                                                                                    |  |
|                                                                                                    |  |
| MODBUS解析式格式                                                                                                    |  |
| MODBUS解析式格式         对应的命令号         取数据地址         长度         解析格式         3. IIODBUS解析格式 设置           ··· 法即必未世令1         ···· 法即公共代本1         ····································                                                                                                    |  |
| MODBUS解析式格式       对应的命令号 取数据地址 长度 解析格式 3. TODBUS解析格式设置         RS485(RS232)AD3值:读取仪表指令1 ▼ 3       4                                                                                                    |  |
| MCDBUS解析式格式       对应的命令号 取数据地址 长度 解析格式       3. ■ODBUS解析格式设置         RS485(RS232)AD3值:读取仪表指令1 ▼ 7 4       4样点型4321 ▼       ●         RS485(RS232)AD4值:读取仪表指令1 ▼ 7 4       4样点型4321 ▼       ●                                                                                                    |  |
| MODBUS解析式格式       对应的命令号 取数据地址 长度 解析格式       3. ■ODBUS解析格式设置         RS485/RS232JAD3值:读取仪表指令1 • 3       4       4       4       4       5       5       5       5       5       5       5       5       5       5       5       5       5       5       5       5       5       5       5       5       5       5       5       5       5       5       5       5       5       5       5       5       5       5       5       5       5       5       5       5       5       5       5       5       5       5       5       5       5       5       5       5       5       5       5       5       5       5       5       5       5       5       5       5       5       5       5       5       5       5       5       5       5       5       5       5       5       5       5       5       5       5       5       5       5       5       5       5       5       5       5       5       5       5       5       5       5       5       5       5       5       5       5       5       5       5 </td <td></td> |  |
| MCDBUS解析式格式         对应的命令号       取数据地址       长度       解析格式       3. TODBUS解析格式设置         RS485(RS232)AD3值:       读取仪表指令1 、 3       4       4辞点型4321       •         RS485(RS232)AD4值:       读取仪表指令1 、 7       4       4辞点型4321       •         RS485(RS232)AD4值:       读取仪表指令1 、 7       4       4辞点型4321       •         RS485(RS232)AD5值:       读取仪表指令1 、 15       4       4辞点型4321       •         化容点型4321       •       •       •       •         ●       4       4辞点型4321       •       •         ●       •       •       •       •         ●       ●       •       •       •         ●       ●       •       •       •                                                                                                    |  |
| MCDBUS解析式格式         对应的命令号       取数据地址       长度       解析格式       3. TODBUS解析格式设置         RS485(RS232)AD3值:       读取仪表指令1 ▼ 3       4       4将点型4321       ▼         RS485(RS232)AD4值:       读取仪表指令1 ▼ 7       4       4将点型4321       ▼         RS485(RS232)AD4值:       读取仪表指令1 ▼ 15       4       4将点型4321       ▼         RS485(RS232)AD5值:       读取仪表指令1 ▼ 15       4       4将点型4321       ▼         设置       4       4将点型4321       ▼          RS485(RS232)AD6值:       读取仪表指令1 ▼ 19       4       4将点型4321       ▼                                                                                                    |  |
| MCDBUS解析式格式       对应的命令号 取数据地址 长度 解析格式       3. TODBUS解析格式设置         RS485(RS232)AD3值:读取仪表指令1 • 3       4 好点型4321 •        ·         RS485(RS232)AD4值:读取仪表指令1 • 7       4 好点型4321 •        ·         RS485(RS232)AD4值:读取仪表指令1 • 15       4 好点型4321 •        ·         RS485(RS232)AD5值:读取仪表指令1 • 15       4 好点型4321 •        ·         发置       ·       ·         发送字数: 282       接收字节数: 289       作输状态: 上传成功:                                                                                                    |  |
| MCDBUS解析式格式       对应的命令号 取数据地址 长度 解析格式       3. TODBUS解析格式设置         RS485(RS232)AD3值:读取仪表指令1 ▼ 3       4 好点型4321 ▼       4         RS485(RS232)AD4值:读取仪表指令1 ▼ 7       4 好点型4321 ▼       4         RS485(RS232)AD5值:读取仪表指令1 ▼ 15       4 好点型4321 ▼       ●         RS485(RS232)AD5值:读取仪表指令1 ▼ 15       4 好点型4321 ▼       ●         化容点型4321 ▼       ●       ●         化结点型4321 ▼       ●       ●         化容点型4321 ▼       ●       ●         化表指令1 ▼ 15       ●       ●         化表指令1 ▼ 19       ●       ●         化表指令1 ▼ 19       ●       ●         化表指令1 ▼ 19       ●       ●         化技工       ●       ●         化表指令1 ▼ 19       ●       ●         化技工       ●       ●         化技工       ●       ●         化技工       ●       ●         化技工       ●       ●         化技工       ●       ●         化技工       ●       ●         化       ●       ●         化       ●       ●         化       ●       ●         化       ●       ●         ●       ●       ●                                                                         |  |
| MCDBUS解析式格式       对应的命令号 取数据地址 长度 解析格式       3. TODBUS解析格式设置         RS485(RS232)AD3值:读取仪表指令1 ▼ 3 4 4将点型4321 ▼       4         RS485(RS232)AD4值:读取仪表指令1 ▼ 7 4 4将点型4321 ▼       4         RS485(RS232)AD5值:读取仪表指令1 ▼ 15 4 4序点型4321 ▼       ●         化学点型4321 ▼       ●         水台5(RS232)AD5值:读取仪表指令1 ▼ 19 4 4序点型4321 ▼       ●         化学点型4321 ▼       ●         水台5(RS232)AD6值:读取仪表指令1 ▼ 19 4 4序点型4321 ▼       ●         水台5(RS232)AD6值:读取仪表指令1 ▼ 19 4 4序点型4321 ▼       ●         水台5(RS232)AD6值:读取仪表指令1 ▼ 19 4 4序点型4321 ▼       ●         水台5(RS232)AD6值:读取仪表指令1 ▼ 19 4 4月点型4321 ▼       ●         水台5(RS232)AD6值:读取公表指令1 ▼ 19 4 4月点型4321 ▼       ●         水台6(RS232)AD6位:读取公表指令1 ▼ 19 4 4月点型4321 ▼       ●         水台5(RS232)AD6位:读取公表指令1 ▼ 19 4 4月点型4321 ▼       ●         水台6(RS232)AD6位:读取公表指令1 ▼ 19 4 4月点型4321 ▼       ●         水台7(RS232)AD6位:读取公表指令1 ▼ 19 4 4月点型4 50 DE 58 33       ●                                                                                                    |  |

01 02 03 TODBUS从机地址

②非标准 MODBUS 仪表

| 接收指令                    | 读取的内容     | 读取的数据地址 | 解析格式 |
|-------------------------|-----------|---------|------|
| 01                      | 下位机地址     | 00      |      |
| 38                      | 功能码       | 01      |      |
| 1C                      | 返回数据长度    | 02      |      |
| 02 11 82                | 流量        | 03      | 特殊   |
| 03 22 00                | 温度        | 06      | 特殊   |
| 00 70 00                | 压力        | 09      | 特殊   |
| 01 97 39                | 热量        | 12      | 特殊   |
| 00 00 00 02 54 60 55 20 | 累积流量      | 15      | 特殊   |
| 00 00 73 44 12 55 00 00 | 累积流量      | 23      | 特殊   |
| 01 C4                   | 天数        | 31      |      |
| 15                      | 小时数       | 33      |      |
| 29                      | 分钟数       | 34      |      |
| 1D                      | CRC 校验高字节 | 35      |      |
| 91                      | CRC 校验低字节 | 36      |      |

| HART-MODBUS 仪表设置软件软件                                                                               |       |
|----------------------------------------------------------------------------------------------------|-------|
| <sup>□号:</sup> COM3 J 关闭串□ MODBUS_HART_001参数配置软件                                                   |       |
| ・・・・・・・・・・・・・・・・・・・・・・・・・・・・・・・・・・・・                                                               |       |
|                                                                                                    |       |
| ····································                                                               |       |
|                                                                                                    |       |
| 读取仪表指令1设置                                                                                          |       |
| 指令使能: 1打开 💌 指令代码: 01 38 00 46 2A 2. 读取仪表指令设置                                                       |       |
| 麦回数据解析 报文顺序节判断1: 38 字节判断2: 1C 判断串口数据返回是否有效 查询 设置                                                   |       |
|                                                                                                    |       |
| 读取仪表指令2设置                                                                                          |       |
| 治令使能: ○关闭 ▼ 指令代码:                                                                                  |       |
| 返回数据解析 报文顺序节判断1: 00 字节判断2: 00 判断市口数据返回是否有效                                                         |       |
| MODBUS解析式格式                                                                                        |       |
| 内理的和文号 收载器通道 长度 解剖指式 3.000005所有1俗式 反直       R5485/R5232/AD3/G·读取仪表指令1 ▼ 3                          |       |
| BE485(BC222)AD4/a-读取仪表指令1 ▼ 6 3 8河北理工大模拟量 ▼ 查询                                                     |       |
|                                                                                                    |       |
|                                                                                                    |       |
| R5485(R5232)AD6值: 医单位表指令1 _ [13] 8 87 近世上大使创建 _                                                    |       |
|                                                                                                    |       |
| 发送字数:         279         接收字节数:         280         传输状态:         上传成功!                           |       |
|                                                                                                    |       |
|                                                                                                    |       |
| 38 1C 02 11 82 03 22 00 00 70 00 01 97 39 00 00 02 54 60 55 20 00 00 73 44 12 55 00 00 01 C4 15 29 | 1D 91 |
| 01 02 03 06 09 12 15<br>neurs II ±11 ±11 ±11 ±11 ±11 ±11 ±11 ±11 ±11                               |       |

#### 3.4 HART 变量输出

1)"模拟量输入接口及变量参数配置"界面

①在"模拟通道配置"框中分别设置 AD1、AD2 两路模拟通道的量程上下限、起始点、AD 偏移量。 ②在"HART 变量输出配置"框中分别对变量 1~变量 4 的输入通道进行选择,其可配置的通道有 AD1、AD2 两路模拟通道、MODBUS 仪表 AD3~AD6 四个变量,配置完成后选择相应的单位代码。 2)"仪表基本参数设置"界面

根据读取的变量值,设置输出电流 DC 4mA、20mA 分别对应的量程下限、量程上限。

3) 进入"联机测试"界面

①点击"仪表数据查询",查看仪表数据。

②点击"检查当前电流",查看当前输出电流值及输出电流百分比。其中当前输出电流值=4mA+(20-4)\*输出电流百分比=万用表实测电压值÷250Ω
 输出电源百分比=(变量值-量程下限)÷(量程上限-量程下限)×100%
 (变量值为从仪表读到的数据,当百分比超过100%时,只按100%计算)

| <sup>申口号:</sup> COM3 」 打开申□ MODBUS_HART_001参数配                                                                                                    | 置软件                                                                                                    |
|----------------------------------------------------------------------------------------------------|----------------------------------------------------------------------------------------------------|
| ♥3.2(2013-08-10)                                                                                                    | ■ 接线示意图                                                                                                    |
| 模拟通道配置<br>最短上限 最短下限 起始占 AD偏移值 设置模拟通道的星程上下限                                                                                                    | 、起始点、AD偏移值                                                                                                    |
| 模拟通道AD1:         100         0         1         0         查询         设置                                                                                                    |                                                                                                    |
| 模拟通道AD2:         100         0         1         0         查询         设置                                                                                                    |                                                                                                    |
| HART委量编出配置                                                                                                    |                                                                                                    |
| \$1 AD1(硬拍量) ▼  兰氏度 ▼                                                                                                    |                                                                                                    |
| ★母少 2_AD2(模拟量) ▼ 250 ▼                                                                                                    |                                                                                                    |
| ★量3· 5_AD5(RS485直读) ▼ 250 ▼                                                                                                    |                                                                                                    |
| · · · · · · · · · · · · · · · · · · ·                                                                                                    |                                                                                                    |
| 0关闭<br>1.4D2(模拟星)<br>2.4D2(模拟星)                                                                                                    |                                                                                                    |
| <u>(AD2(役3)室]</u><br>3_AD3(RS485直夜)<br>4_AD3(RS485直夜)<br>4_AD4(RS485直夜)<br>3_AD3(RS485直夜)<br>4_AD4(RS485直夜)                                                                                                    | 电数载抽屉 长度 叙斯教学                                                                                                    |
| 5_AD5(RS485直读)<br>6_AD6(RS485直读)<br>RS485(RS232)AD3值: 读取仪表指令1                                                                                                    | 2 4 4 4 A A A A A A A A A A A A A A A A                                                                                                    |
| RS485(RS232)AD4值: 读取仪表指令1 _                                                                                                    | 6 4 4 4 4 4 4 4 4 4 4 4 4 4 4 4 4 4 4 4                                                                                                    |
| RS485(RS232)AD5值: 读取仪表指令1 _                                                                                                    | 14 4 4 4 4 4 4 4 4 4 4 4 4 4 4 4 4 4 4                                                                                                     |
| RS485(RS232)AD6值: 读取仪表指令1 _                                                                                                    | · 18 4 4祥点型4321                                                                                                    |
|                                                                                                    |                                                                                                    |
| 发送字数: 85 接收字节数: 94 传输状态: 上传成功:                                                                                                    |                                                                                                    |
| 发送字数:     85     接收字节数:     1     传输状态:     上传成功:       HART-■ODBUS     仪表设置软件软件       串口号:     COM3 ▼     关闭串口     MODBUS_HART_001参数配:                                                                                                    | <br>[]<br>置软件                                                                                                    |
| 发送字数:     85     接收字节数:     1     传输状态:     上传成功:       # HART-LODBUS 仪表设置软件软件     # ODBUS_HART_001参数配:     V3.2(2015-08-10)       # 印号:     COM3 、 关闭串口     MODBUS_HART_001参数配:       ¥ 初串口     MODBUS_HART_001参数配:       ¥ 初串口     V3.2(2015-08-10)       ¥ 机测试     父表基本参数设置     仪表基本信息                                                                                                    | ■ ■<br>置软件<br>電量 接线示意图                                                                                                    |
| 送送字数: 85                                                                                                    | ■ □<br>置软件<br>電量 接线示意图                                                                                                    |
|                                                                                                    | ■<br>置软件<br>配置 接线示意图<br>保存                                                                                                    |
| 送送字数: 85 接收字节数: 14 使输状态: 上传成功:     HART-LODBUS 仪表设置软件软件     #□号: COM3 ▼ 关闭申□ MODBUS_HART_001参数配:     V3.2(2015-08-10)     联机测试 仪表基本参数设置 仪表基本信息 输入接口配置 便想量输入接口及支量参数     OUT DC4-20mA输出     OUT DC4-20mA输出     OUT DC20mA: 20 读取     4mA对应量程下限 20mA对应量程上限     电流输出                                                                                                    | ■ 2 数件       電軟件       (配置) 接线示意图       保存                                                                                                    |
| 发送字数:       ※       接收字节数:       4       传输状态:       上传成功:         # HART-EODBUS       仪表设置软件软件         # DH       MODBUS_HART_001参数配:         * HART-EODBUS       火表设置软件软件         # DH       MODBUS_HART_001参数配:         * KN测试       化表基本参数设置       仪表基本信息         * KN测试       化表基本参数设置       仪表基本信息         * WT       DUT DC4-20mA输出       ●         * UT DC4-20mA输出       0UT DC20mA:       20         * WT       20mA新出       送出固定出模式 | ■<br>置软件<br>(配置 ) 接线示意图<br>保存                                                                                                    |
| 左送字数:       ※       接收字节数:       1       佐輪状态:       上传成功:         # HART = DODBUS       仪表设置软件软件         # ロ号:       COM3 、 关闭車口       MODBUS_HART_001参数配:       V3.2(2015-08-10)         ● 秋潮试       仪表基本参数设置       仪表基本信息       输入接口配置       模拟显输入接口及支量参数         ● 001 DC4-20mA输出       ● 001 DC20mA:       20       读取         ● 4mA新山       ● 20mA输出       ● 退出固定出模式         ● 8mA输出       ● 16mA输出       ● 其体输出:       ma       设置     | ■<br>置软件<br>配置 接线示意图<br>保存                                                                                                    |
|                                                                                                    | ■ 日本の目的目前には、1000年1月1日には、1000年1月1日には、1 |
|                                                                                                    | ■  ■  ■  ■  ■  ■  ■  ●  ■  ●  ■  ●  ■  ●  ■  ●  ■  ●  ■  ●  ■  ●  ●  ●  ●  ●  ●  ●  ●  ●  ●  ●  ●  ●  ●  ●  ●  ●  ●  ●  ●  ●  ●  ●  ●  ●  ●  ●  ●  ●  ●  ●  ●  ●  ●  ●  ●  ●  ●  ●  ●  ●  ●  ●  ●  ●  ●  ●  ●  ●  ●  ●  ●  ●  ●  ●  ●  ●  ●  ●  ●  ●  ●  ●  ●  ●  ●  ●  ●  ●  ●  ●  ●  ●  ●  ●  ●  ●  ●  ●  ●  ●  ●  ●  ●  ●  ●  ●  ●  ●  ●  ●  ●  ●  ●  ●  ●  ●  ●  ●  ●  ●  ●  ●  ●  ●  ●  ●  ●  ●  ●  ●  ●  ●  ●  ●  ●  ●  ●  ●  ●  ●  ●  ●  ●  ●  ●  ●  ●  ●  ●  ●  ●  ●  ●  ●  ●  ●  ●  ●  ●  ●  ●  ●  ●  ●  ●  ●  ●  ●  ●  ●  ●  ●  ●  ●  ●  ●  ●  ●  ●  ●  ●  ●  ●  ●  ●  ●  ●  ●  ●  ●  ●  ●  ●  ●  ●  ●  ●  ●  ●  ●  ●  ●  ●                                                                                                    |
|                                                                                                    | ■ 置软件 ■ 服置 接线示意图                                                                                                    |
|                                                                                                    | ■ T 软件       (配置) 接线示意图]                                                                                                    |
|                                                                                                    | ■<br>置软件<br>(配置) 接线示意图]<br>保存                                                                                                    |
|                                                                                                    | E 软件<br>RE 接线示意图                                                                                                    |
|                                                                                                    | TE软件<br>TE软件<br>保存                                                                                                    |
| 佐藤牧都: Mart-1000BUS (校表校置软件软件<br>■□号: COM3 、 关闭串口 MODBUS_HART_001参数配:<br>V3.2(2015-08-10)<br>転机測试 仪表基本参数设置 仪表基本信息 输入接口配置 模组量输入接口及变量参数<br>OUT DC4-20mA输出<br>OUT DC4-20mA输出<br>● 個心输出<br>● 個心输出<br>● 10mA输出<br>● 10mA输出<br>● 12mA输出<br>● 其他输出: mA 受置                                                                                                    | ■<br>置 软件<br>(配置 ) 接线示意图 ]                                                                                                    |
|                                                                                                    | C<br>C<br>C<br>C<br>C<br>C<br>C<br>C<br>C<br>C<br>C<br>C<br>C<br>C<br>C<br>C<br>C<br>C<br>C                                                                                                    |
|                                                                                                    |                                                                                                    |

# 4、服务与保修

1、本产品在正常使用条件下保修三年。

2、保修期内,凡属产品技术原因引起的故障,本公司将为您提供保修服务。

3、下列情形不属免费保修范围:

①未经本公司同意,私自进行拆装、维修的产品;

②外力损坏及其它自然灾害造成的损坏。

4、用户认为本公司产品需要维修时,请拨打本公司电话及时与我们联系,我们将尽快进行维修并寄回。

5、本保修责任权仅限于保修期间产品的故障维修,不承担其它责任。